湖北理工学院网上缴费系统平台 专升本报名费交费操作指南 V3.0 1. 扫一扫 (手机微信或支付宝扫描识别)

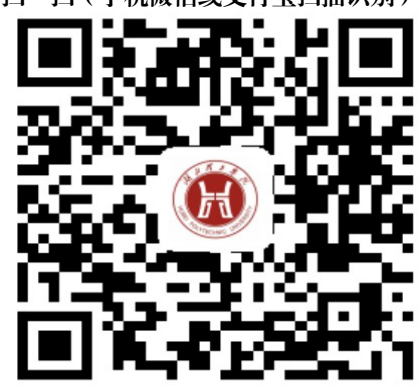

http://wsjf.hbpu.edu.cn:8080/xysf/。 湖北理工学院网上缴费网址二维码。

## 2. 填一填[用户名(身份证号码)+密码(身份证 号码后六位)

China Mobile 🐻 🖸 🔊 🕼 🔕 0K/s 🏵 🎅 🕍 🚺 📧 + 15:12 × 湖北理工学院校园统一支付平台 ... 🏴 报名系统 选择 学号 校园统一支付平台 填入学号 证件号 即身份证号 18201820001122181 合 缴票额运营 密码(身份 证号后6位) 登录 注: 证件号登陆方式仅针对 0 

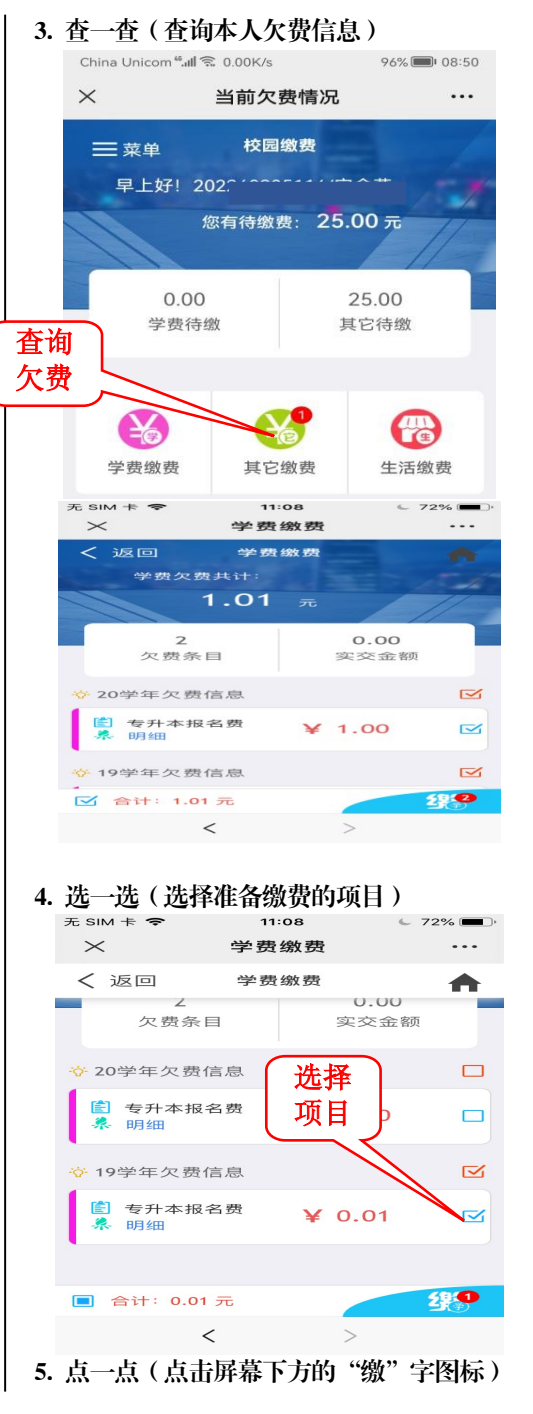

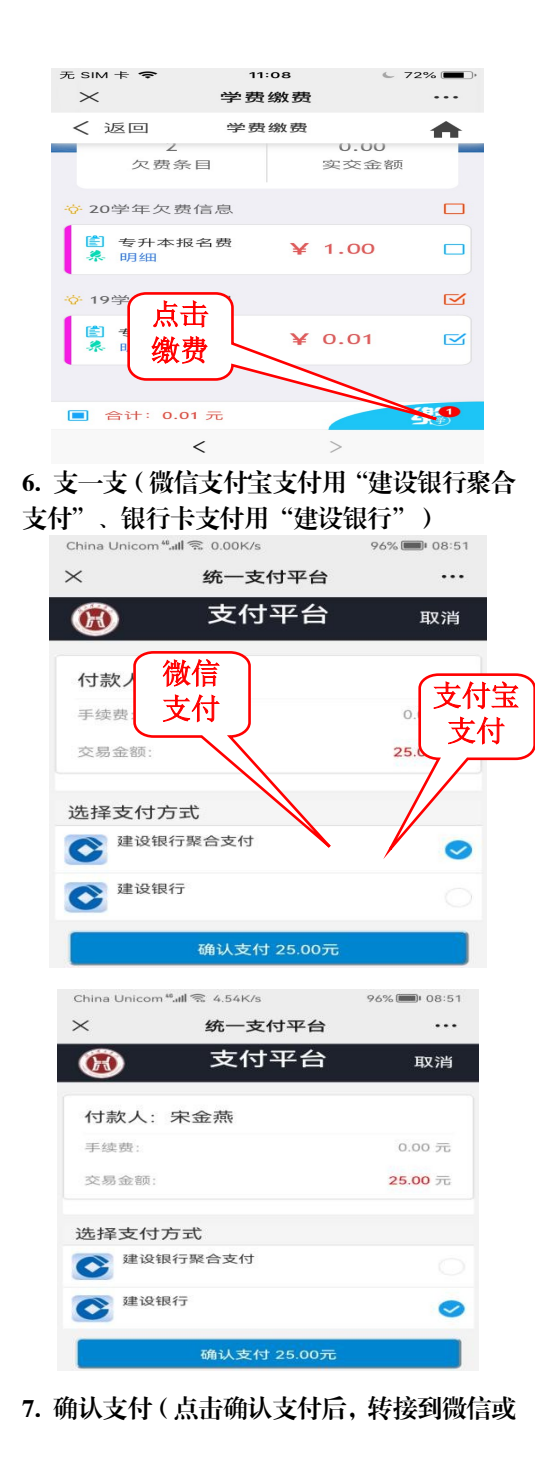

支付宝支付页面,输入微信或支付宝支付密码, 完成支付,返回个人页面) 向商户付款 请输入支付密码 湖北理工学院 ¥ 0.01 支付方式 💛 🐨 ££ • 1 2 з 4 5 6 7 8 9 8. 看一看(在个人页面,可以进行订单查询) 已缴费查询等) China Mobile 👩 🚺 🏹 🔥 0K/s @ @ 26 11 26 11 162 4 16:01 × 当前欠费情况 ... 当前 H 湖北理工学院 717 当前费用 学习 订单查询 25 已缴费查询 学表纷考 报名系统

## 9 退出 (完成所需操作后退出)

## 10. 其他事项

10.1 专科起点本科人学考试报名费发票。全体学生交费结束后,集中开具手工发票,可以向报名受理机构申请查看;

10.2 如缴费失败,请先查询银行是否已扣款,如已扣款系统会在1~2个工作日处理该订单,切勿重复交费;

10.3 业务受理科室:湖北理工学院财务处收 费科;

11.4 咨询电话: 0714-6351763; 11.5 地址: X1办公楼 三楼 300 室。